| Löschen von Druckaufträgen mit der Systemsteuerung                                                                                                    |                                                                                                    |
|----------------------------------------------------------------------------------------------------|----------------------------------------------------------------------------------------------------|
| Es passiert immer wieder, dass beim Drucken irgendetwas schief geht<br>Kommt es beim Drucken zu einem Fehler, so pausiert Windows den Druckauftrag - und probiert es dann nach einigen<br>Minuten gleich noch einmal. Ist der Fehler bis dahin nicht behoben, führt das System den Druckauftrag nicht aus - und alle<br>folgenden landen in der Warteschleife. Überflüssige Aufträge in der Warteschleife können wie folgt gelöscht werden: |                                                                                                    |
| 1. Schritt:                                                                                                    | Some Einstellungen Orgrammzugriff und -standards                                                                                                    |
| Wählen Sie im Start-Menü                                                                                                    | Alle Programme                                                                                                    |
|                                                                                                    | Abmelden 🧿 Herunterfahren                                                                                                    |
|                                                                                                    |                                                                                                    |
| 2. Schritt:                                                                                                    | S Drucker und Faxgeräte                                                                                                    |
| Öffnen Sie das Fenster der Druck-<br>aufträge durch einen Doppelklick auf<br>das entsprechende Druckersymbol                                                                                                    | Datei Bearbeiten Ansicht Favoriten Extras ?                                                                                                    |
|                                                                                                    | Adresse 🎡 Drucker und Faxgeräte 💽 🔁 Wechseln zu                                                                                                    |
|                                                                                                    | Druckeraufgaben   PDFCreator     Image: Drucker hinzufügen   Image: Druckaufträge anzeigen     Image: Druckeigenschaften auswählen   Image: Drucker anhalten     Image: Drucker anhalten   Image: Drucker anhalten |
|                                                                                                    | Drucker & R305a_HPLJCP3525DN an ipp://1, 1.32                                                                                                    |
|                                                                                                    | Drucker Dokument Ansicht ?                                                                                                    |
|                                                                                                    | Microsoft Word - Dokument1     Wird gedru     BroesslerH     N/V     14,0 KB                                                                                                    |
|                                                                                                    | Siebe auch<br>Status: Fehler Dol                                                                                                    |
|                                                                                                    | 1 Dokument(e) in der Warteschlange                                                                                                    |
|                                                                                                    |                                                                                                    |
| 3. Schritt:                                                                                                    | Adresse 🥸 Drucker und Faxgeräte 💽 Wechseln zu                                                                                                    |
| Wählen Sie im Menü Drucker                                                                                                    | Druckeraufgaben                                                                                                    |
| ∽ Alle Druckauπrage abbrechen                                                                                                    | Druckaufträge anzeigen<br>Druckeigenschaften auswählen<br>Drucker anhalten                                                                                                    |
|                                                                                                    | Drucker R305a_HPLJCP3525DN an ipp://10.1.1.32                                                                                                    |
|                                                                                                    | Status Besitzer Seiten Größe                                                                                                    |
|                                                                                                    | Als Standa, tucker festlegen wird gedid brossien h Nyv 14,0 kb                                                                                                    |
|                                                                                                    | Status: Fehler Dol<br>Drucker anhalten ucker ab.                                                                                                    |
|                                                                                                    | Alle Druckaufträge abbrechen   Freigabe   Eigenschaften   Schließen                                                                                                    |
| 4. Schritt:                                                                                                    | Drucker                                                                                                    |
| Bestätigen Sie das Löschen der<br>Druckaufträge mit Ja …                                                                                                    | Sind Sie sicher, dass Sie alle Druckaufträge für USa_HPLJCP3525DN an ipp://10.1.1.32' abbrechen möchten?                                                                                                    |